## 株式売買シミュレーションの使い方 九産大経済学部

600 万円の運用資産を用いて、株の運用の仮想体験をしてみましょう。三種類以上の株に 投資をして、一週間後には全てを売却します。そして、また新たな株への投資を繰り返し ます。はたして、あなたの四回に渡る投資の結果は? (東京証券市場一部上場株の 2007 年 4 月の現実の株価を利用しています。)

①高校名と氏名を入力してから、「OK」ボタンをクリックしてください。

| 1年、ログオン    |        |          | ×                                        |
|------------|--------|----------|------------------------------------------|
| 所属名:       | - 取引回数 | _運用資産    | ポートフォリオ制限                                |
| 氏名:        | • 40   | € 600万円  | <ul> <li>制限なし</li> <li>3番*割いた</li> </ul> |
| OK ++>tell | 0 80   | ◎ 1000万円 | ○ 5種類<br>○ 5種類                           |
|            |        |          |                                          |

🛢 株式売買シミュレーション <u>- 0 ×</u> 産業 銘柄(企業 運用成績グラフ 取引単位 ゴム製 中、 その他製造 取引日 2007年4月3日 バルブ・ 医薬品 化学 海運 機械 恢金金空建鉱商情食水精石纖含鉄電電非不輸窯陸電動保護設業業報品を産奶油維重綱気力鉄動送業運動保健、通過機機石運機対金産期間、一個、機力金属機構力、運動設備、動量の設置、通過機能力、運動設計の高度、調整 aさん、がんばって下さい。 後、4 回の取引があります。 決定 売り価格 (翌週) 産業 銘柄 買い価格 取引数量 取引金額 損益額 œ ¥6,000,000 現金残高 ¥6,000,000 計 運用資産 後からでも訂正できます。 ③二列目をクリックして、取引をしてください。 ④三列目をクリックして、取引をしてください。 ⑤「決定」ボタンをクリックしてください。 ⑥結果を確認したら、「次の取引」ボタンをクリックしてください。

②産業名を選んでクリック⇒企業名を選んでクリック⇒取引単位を選んでクリック